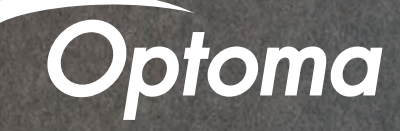

# Google Home/Assistant Setup Guide

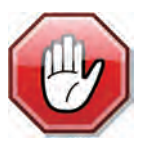

You may use this SETUP GUIDE or download the SmartProjection App. Open App and select Google Home Setup Guide. This guide is for PC only.

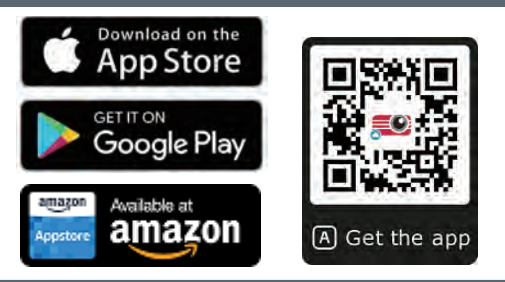

Contents

- Full Power Active mode
- Install USB Wi-Fi Adapter
- Wi-Fi Setup
- Google Assistant/Home Setup
- Google Home/Assistant Commands

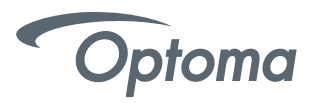

#### 4K UHD HDR Projector – Full Power Active mode (first power-on)

Upon first power-on of the Projector – choose Full Power Active as the Power Mode. Full Power Active mode must be enabled to use the Google Home Power On skill command.

|   | Power Mode        | e |   |
|---|-------------------|---|---|
| ( | Eco.              |   |   |
|   | Active            | • |   |
| 4 | Full Power Active | • |   |
| • |                   |   | • |
|   |                   |   |   |
|   |                   |   |   |
|   |                   |   |   |
|   |                   |   |   |
|   |                   |   |   |

#### 4K UHD HDR Projector - Install USB Wi-Fi Adapter

Insert USB Wi-Fi Adapter into port label alexa (())

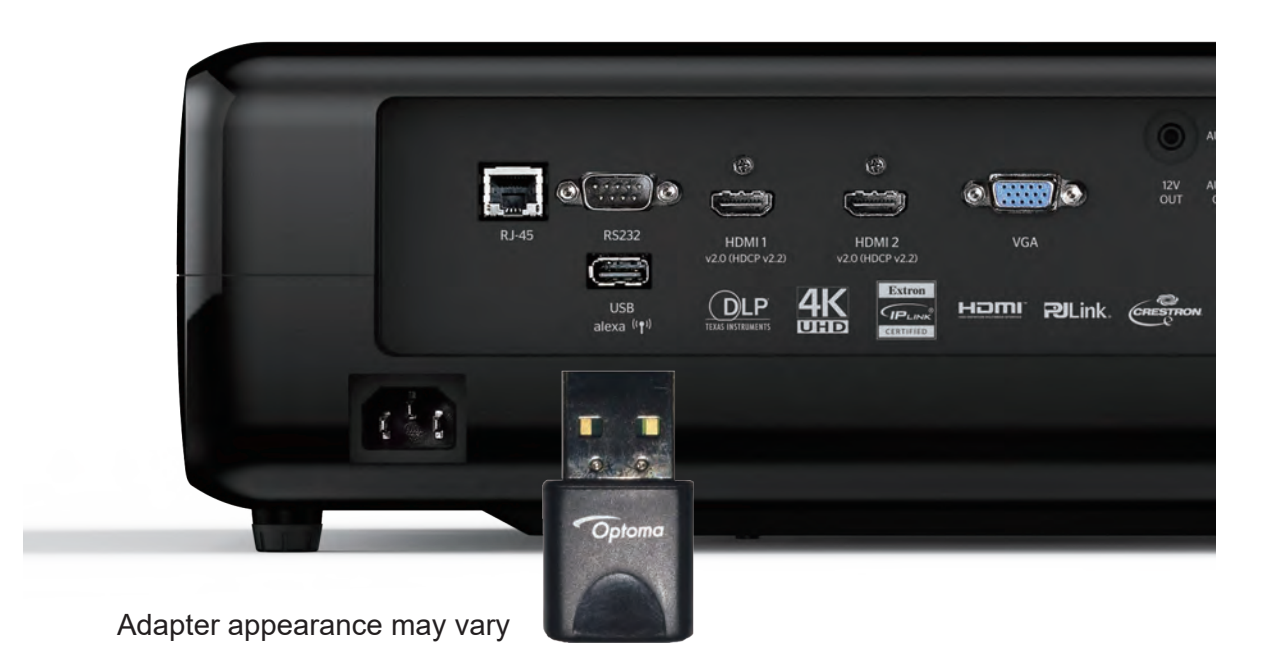

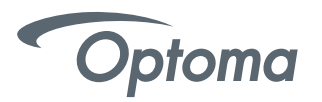

### Google Home Wi-Fi Setup

Power on projector using the Power Button (located on top of projector).

On the Launcher (Home Screen) go to Settings > Network Settings > Projector Control Settings > Wireless Settings.

Select your Wi-Fi network from the list.

| Wi-Fi                  | <u>حا</u> |
|------------------------|-----------|
| Add network manually   |           |
| 🕏 RD-WebTV             | >         |
| CoretronicHC-RD        | >         |
| 🛜 Polar_bear           | >         |
| Coretronic-Mobile      | >         |
| 🗢 Draco                | >         |
| 🐔 OptomaHC-Staff       | >         |
| The CoretronicHC-Staff | >         |

• Enter your Wi-Fi network password.

| settings       |            |          |      |           | Add ne | twork    |   |      |   |   |   |
|----------------|------------|----------|------|-----------|--------|----------|---|------|---|---|---|
| letwork Settin | WPA/WP     | A2-PSK - | L Ne | etSurfing |        |          |   |      |   |   |   |
|                | 2 Pas      |          |      |           |        |          |   |      |   |   |   |
|                | Show pa    | assword  |      |           |        |          |   |      |   |   |   |
|                | nechi      | unig     |      |           |        |          |   |      |   | _ |   |
| g w            | ) e        | r        | t    | У         | U      | i        | 0 | P    | 7 | 8 | 9 |
| as             | ) <b>d</b> | f        | g    | h         | J      | k        | 1 |      | 4 | 5 | 6 |
| ¢              | z          | x        | c    | v         | b      | <b>n</b> | m |      | 1 | 2 | 3 |
| English        | +\En       | #*?      |      |           |        |          | N | lext |   | 0 |   |

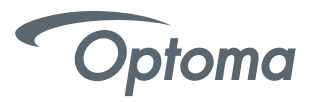

### Google Home Wi-Fi Setup

Select "next" on the onscreen keyboard and then press "enter" on the remote (to select "connect").

| Wi-Fi                | <u>د ا</u> |
|----------------------|------------|
| Add network manually |            |
| 🗢 RD-WebTV           | >          |
| 🗢 CoretronicHC-RD    | >          |
| 🗢 Polar_bear         | >          |
| Coretronic-Mobile    | >          |
| 🗢 Draco              | >          |
| 🚳 OptomaHC-Staff     | >          |
| 😪 CoretronicHC-Staff | >          |

• Google Home Wi-Fi setup is now complete.

| Settir  | ngs                                            |              |
|---------|------------------------------------------------|--------------|
| Network | Settings > Projector Control Settings > Wirele | ess Settings |
|         | Wi-Fi                                          |              |
|         | Add network manually                           |              |
|         | RetSurfing                                     | Connected >  |
|         | Coretronic-SFCS                                | >            |
|         | 🛜 Polar_bear                                   | >            |
|         | 😪 Coretronic-Mobile                            | >            |
|         | 🗢 CoretronicHC-RD                              | >            |
|         | 🐔 CoretronicHC-Staff                           | >            |
|         | 🗢 VIP                                          | >            |
|         |                                                |              |

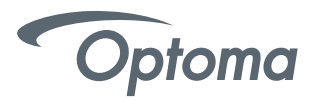

 Creating an Optoma Mydevices Account
 Open a web browser and connect to Optoma Mydevices login page. Then click New Account to create a new account.
 Note: Optoma Device Cloud URL: https://mydevices.optoma.com or scan QR Code Below.

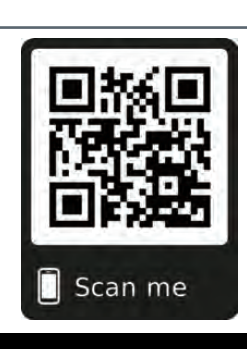

#### Optoma | See more. Hear more.

#### **Devices Cloud**

Manage your Optoma Smart Home Projectors.

| User Name[5-15  | characters] |  |
|-----------------|-------------|--|
| Password:       |             |  |
| Password [5-15  | 1           |  |
| Forgot Password |             |  |
|                 |             |  |
| LOGIN           | NEW ACCOUNT |  |

• Enter the Optoma Mydevices Cloud required account information and enter the authentication code in the Verify Code field.

Click Create Account to create an account. If the account registration is successful, a message will appear on the screen.

| anage your Optoma Smart Home Projectors | * Required                                                |
|-----------------------------------------|-----------------------------------------------------------|
|                                         | User name (5-15 characters): *                            |
|                                         | User Name[5-15 characters]                                |
|                                         | lllegal characters:space,+,-,*,/,=,1,\$,%                 |
|                                         | Email: *                                                  |
|                                         | E-Mail                                                    |
|                                         | Password (5-15 characters): *                             |
|                                         | Password [5-15]                                           |
|                                         | Confirm Password: *                                       |
|                                         | Confirm Password                                          |
|                                         | I agree to the Optoma Terms of service and Privacy Policy |
|                                         | Verify Code: *                                            |
|                                         | 01832 <sup>7</sup> S                                      |
|                                         | Verify Code                                               |
|                                         |                                                           |

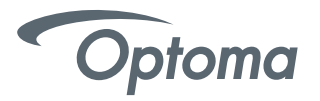

| Account i                                                | s created successfully. |   |
|----------------------------------------------------------|-------------------------|---|
|                                                          | HOME                    |   |
|                                                          |                         |   |
|                                                          |                         |   |
|                                                          |                         |   |
| Jser name:                                               |                         |   |
| Jser name:<br>User Name[5-                               | 15 characters]          | • |
| User name:<br>User Name[5-<br>Password:                  | 15 characters]          | • |
| User name:<br>User Name[5-<br>Password:<br>Password [5-1 | 15 characters]<br>5]    | • |

• Check your email to complete the registration process. Once your account is set up, you can continue to log into the system.

- Registering projector to Otpoma Mydevices.
   Open a web browser and connect to Optoma Mydevices Cloud login page. Enter your user name and password, and click LOGIN to enter to the system.
- Select Add Device to add the new projector information. The following step requires the Pair Code data.

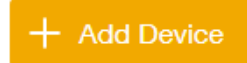

• On the projector, go to Application > Smart Home.

| Projector            | Application | Settings |
|----------------------|-------------|----------|
| Media Player         | Alexa       |          |
| <b>Vi-Fi Display</b> |             | ]        |

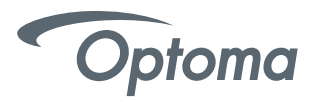

• Click Register to obtain the 4-digit pair code from the Mydevices Cloud. After the pair code is generated, it will appear on the Show Pair Code field.

Note: If the pair code does not appear, please check if there is a proper network connection and repeat the above steps again.

• On the Optoma Mydevices webpage, enter the serial number, pair code, and choose a projector alias (name) from the dropdown list. Then click Submit to register the projector.

|   | Register Projector to Alexa | Register    |  |
|---|-----------------------------|-------------|--|
|   | Serial Number               | 0U517470000 |  |
| - | Show Pair Code              | 1234        |  |

• On the Optoma Mydevices webpage, enter the serial number, pair code, and projector name

on its respective field. Then click Submit to register the projector.

| Note: | 1.The serial | number ar    | d pair cod   | e informatior | l can be    | obtained fro | om the Google | Home Settin | gs page |
|-------|--------------|--------------|--------------|---------------|-------------|--------------|---------------|-------------|---------|
|       | 2.The data   | of the "Alia | s" field can | be changed    | l later (if | you desire). |               |             |         |

| Optoma   See more. Hear more.         |   |
|---------------------------------------|---|
|                                       |   |
| Add Device                            |   |
| Submit Back                           |   |
| Serial Number:                        |   |
|                                       |   |
| Pair Code:                            |   |
|                                       |   |
| Select one of 30 names from the list. |   |
| Language:                             |   |
| English                               | ~ |
| English                               |   |
| Alias:                                |   |

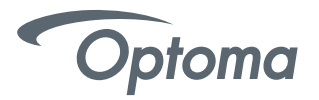

• Once the registration process is complete, the serial number and projector name (alias) will appear on the Mydevices Device page.

| Optoma   See more. Hear more. |             |              |  |  |  |  |  |
|-------------------------------|-------------|--------------|--|--|--|--|--|
| Device-                       |             | + Add Device |  |  |  |  |  |
| Serial Number                 | Alias       |              |  |  |  |  |  |
| QU5A8010045                   | living room | ∠ Alias      |  |  |  |  |  |

To edit the information, do the following:

- Click Alias to change the projector name.
- Click Remove to delete the serial number.

Optoma SmartProjection Google Assistant Action is available in the Google Assistant Action Store.

| Google Assistant        | verview Get the Google Assistant | What it can do |                    |                                                                                                    |                          |                             |
|-------------------------|----------------------------------|----------------|--------------------|----------------------------------------------------------------------------------------------------|--------------------------|-----------------------------|
| Your actions            |                                  |                |                    |                                                                                                    |                          |                             |
| Arts & lifestyle        |                                  | \              | Mhat can           | I do for vou ontom                                                                                                    | 2                        |                             |
| Business & finance      |                                  | v              | inat can           | in do for you, optorn                                                                                                    |                          |                             |
| Education & reference   |                                  |                |                    |                                                                                                    |                          |                             |
| Food & drink            |                                  | Q Opton        | na SmartProjection |                                                                                                    |                          |                             |
| Games & fun             |                                  | Opton          | na SmartProjection |                                                                                                    |                          |                             |
| Health & fitness        |                                  | What's Tr      | ending             |                                                                                                    | View more                |                             |
| Home control            |                                  |                | Facts about space  | Facts about space lets you know about the amazing facts about ou                                                                    | ir planets.              | Type Optoma SmartProjection |
| Local                   |                                  |                | Deep Ranjan        | Talk to Facts about space                                                                                                    | ★ 4.5                    | in the search field         |
| Movies, photos & TV     |                                  | <b>e</b>       | Did Thanos Kill Me | Are you curious if you're still alive after Thanos wiped off half of the<br>population? Here's your answer.                         | e                        |                             |
| Music & audio           |                                  |                | akshay2000         | Talk to Did Thanos Kill Me                                                                                                    | ★ 3.7                    |                             |
| News & magazines        |                                  | 0              | Tuneln             | Offering an array of content from sports, music, news and talk, Tun                                                                 | eln is your              |                             |
| Productivity            |                                  | •              | Tuneln             | Play CBC Radio 1                                                                                                    | ≠ 3.9                    |                             |
| Shopping                |                                  |                |                    |                                                                                                    |                          |                             |
| Social & communication  |                                  | What's No      | ew                 |                                                                                                    | View more                |                             |
| Sports                  |                                  |                | Starbucks          | Starbucks lets you order your favorite food and beverages, includin                                                                 | g your                   |                             |
| Travel & transportation |                                  |                |                    | "usual" order. You can also choose the store where you want to pick                                                                 | k it up.                 |                             |
| Weather                 |                                  |                | StarDUCKS          | W Ask stal backs to get the a Grande biolide Latte With Alm                                                                         | 4.0                      |                             |
|                         |                                  |                | Sam the Stomach    | Learn about the anatomy of a stomach with Sam the Stomach. Tak<br>one of the most interesting organs within the human body with San | e a tour of<br>n as your |                             |

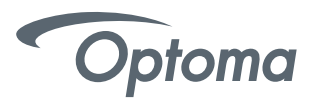

Select "Send to device" -- then select the Google Device you wish to use, such as Android 5.0+ phones or your Google Home Speaker.

| Find things that your Assistant can                                                                                           | do                                                                                                    |
|----------------------------------------------------------------------------------------------------|----------------------------------------------------------------------------------------------------|
| PROJECTOR<br>PROJECTOR<br>Optoma Technolog                                                                                    | artProjection<br>Sy Send to device -<br>Master Bedroom speaker                                                                                                    |
| CONTACT Contact optoma.sw@optoma.com DETAILS Movies, photos & TV                                                              | Optoma SmartProjection Action allows control of C<br>Enabled Projectors. Looking for the remote control<br>thing of the past. Want to turn on the Projector? Sin<br>tell Optoma SmartProjection to turn on living room". Want to turn up the<br>READ MORE                          |
| AVAILABLE DEVICESImage: Android 6.0+ TVsImage: Google HomeImage: Android 5.0+ phonesImage: IOS 10.0+ devicesImage: Chromebook | ASK YOUR ASSISTANT<br>Ask Optoma SmartProjection to help me.<br>Talk to Optoma SmartProjection<br>Talk to Optoma SmartProjection to change input to HDMI 2<br>Talk to Optoma SmartProjection to go back to the launcher.<br>Talk to Optoma SmartProjection to play on living room. |
| 0.0                                                                                                    | Be the first user to review this action. Write your review                                                                                                    |

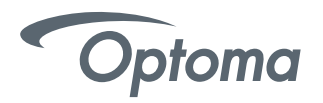

#### Android Notification

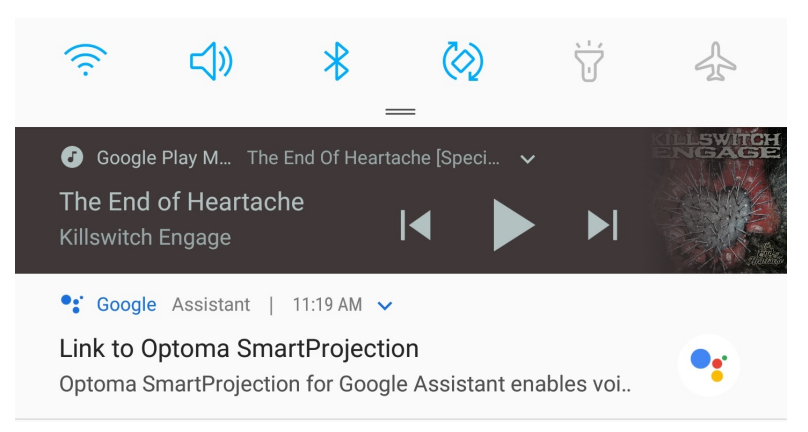

#### iOS Notification

# Earlier Today

SSISTANT

 $\times$ 

now

Link to Optoma SmartProjection Optoma SmartProjection for Google Assistant enables voice commands for Optoma Smart Home Projectors

- Android: Upon sending the Optoma SmartProjection Action to an Android 5+ Phone or iOS device -- a notification will appear on your Android or iOS device. The notification will prompt you to login to your Optoma Mydevices account to complete the Account Linking process.
- Google Home Speaker: Upon sending the Optoma SmartProjection Action to a Google Home Speaker, the speaker will ask, "Sure you want to talk to Optoma SmartProjection?"

Respond "Yes" to complete the linking process on your Android or iOS device.

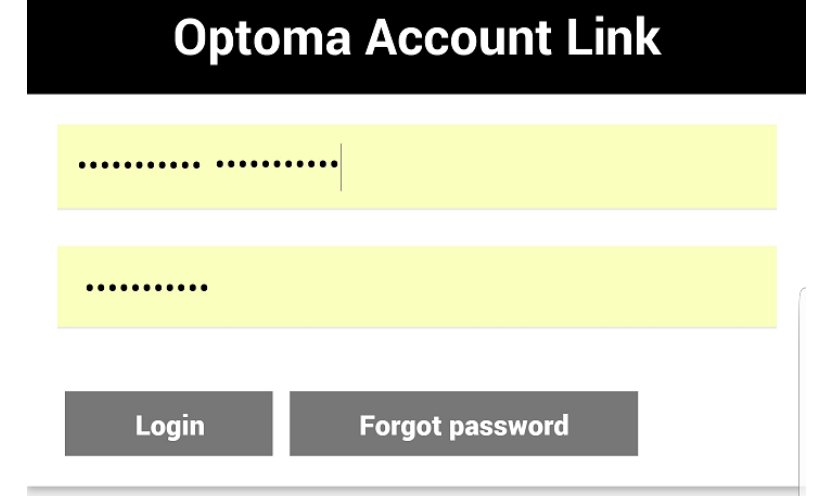

• Log into your Optoma Mydevices Cloud Account.

Upon successfully logging into your Optoma Mydevices Cloud Account, you will be redirected back to the Optoma SmartProjection Action. The Action is now **ENABLED**.

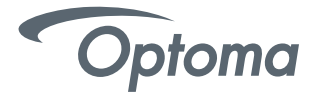

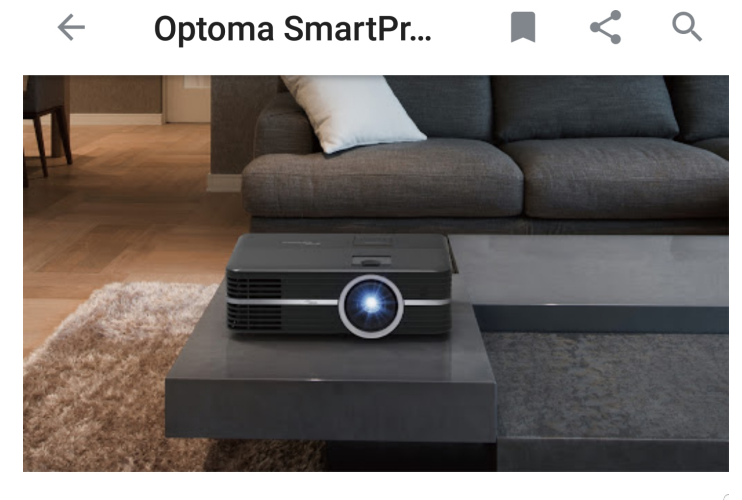

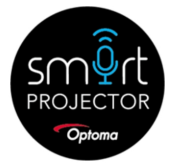

Optoma SmartProjection Optoma Technology

Optoma SmartProjection Action allows control of Optoma Smart Home Enabled Projectors. Looking for the remote control on more

TRY IT

 Optoma SmartProjection Action is now READY to accept voice commands. Select TRY IT or simply say "Hey Google, talk to Optoma SmartProjection" using your Android device, iOS device or Google Home Speaker.

**NOTE:** On iOS, either select TRY IT or select the back button in the top left to return to the Assistant microphone.